### LAVIE PC-TS508FAM

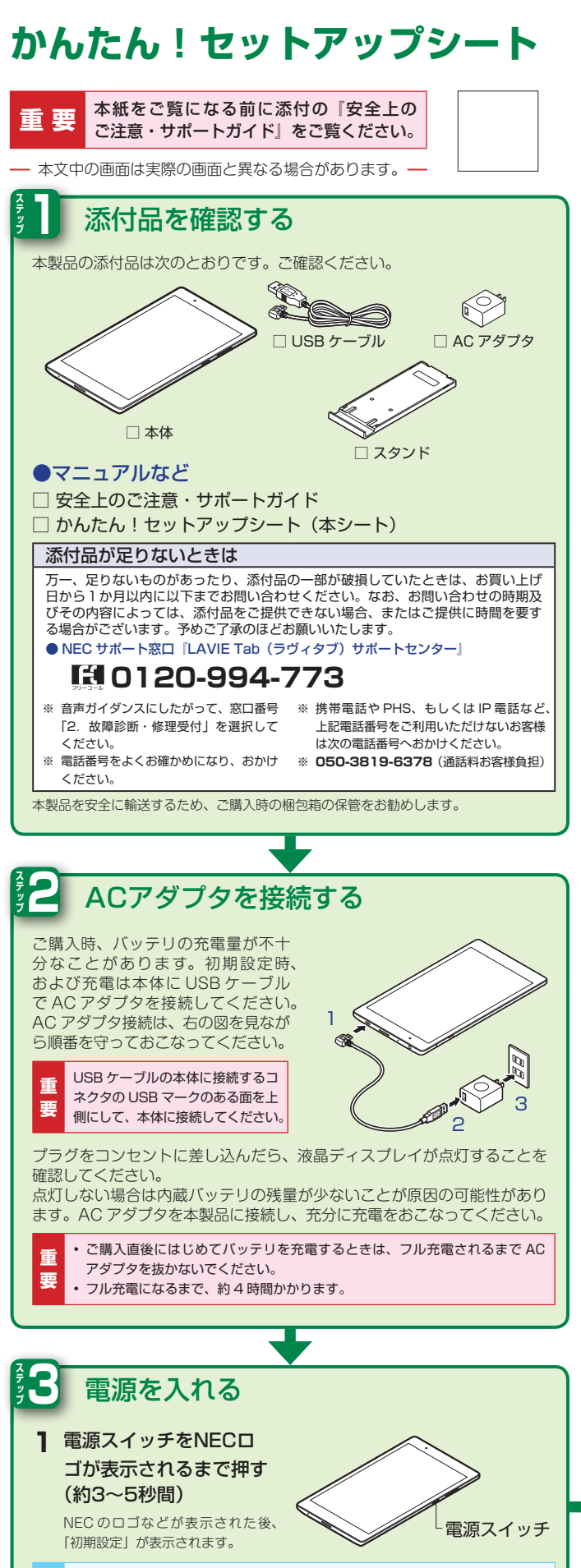

 \* 電源を入れたとき、画面が表示されるまで時間がかかる場合があります。
・一定時間操作をしないと、自動的に画面が消灯します。表示するためには電源 スイッチを押してください。

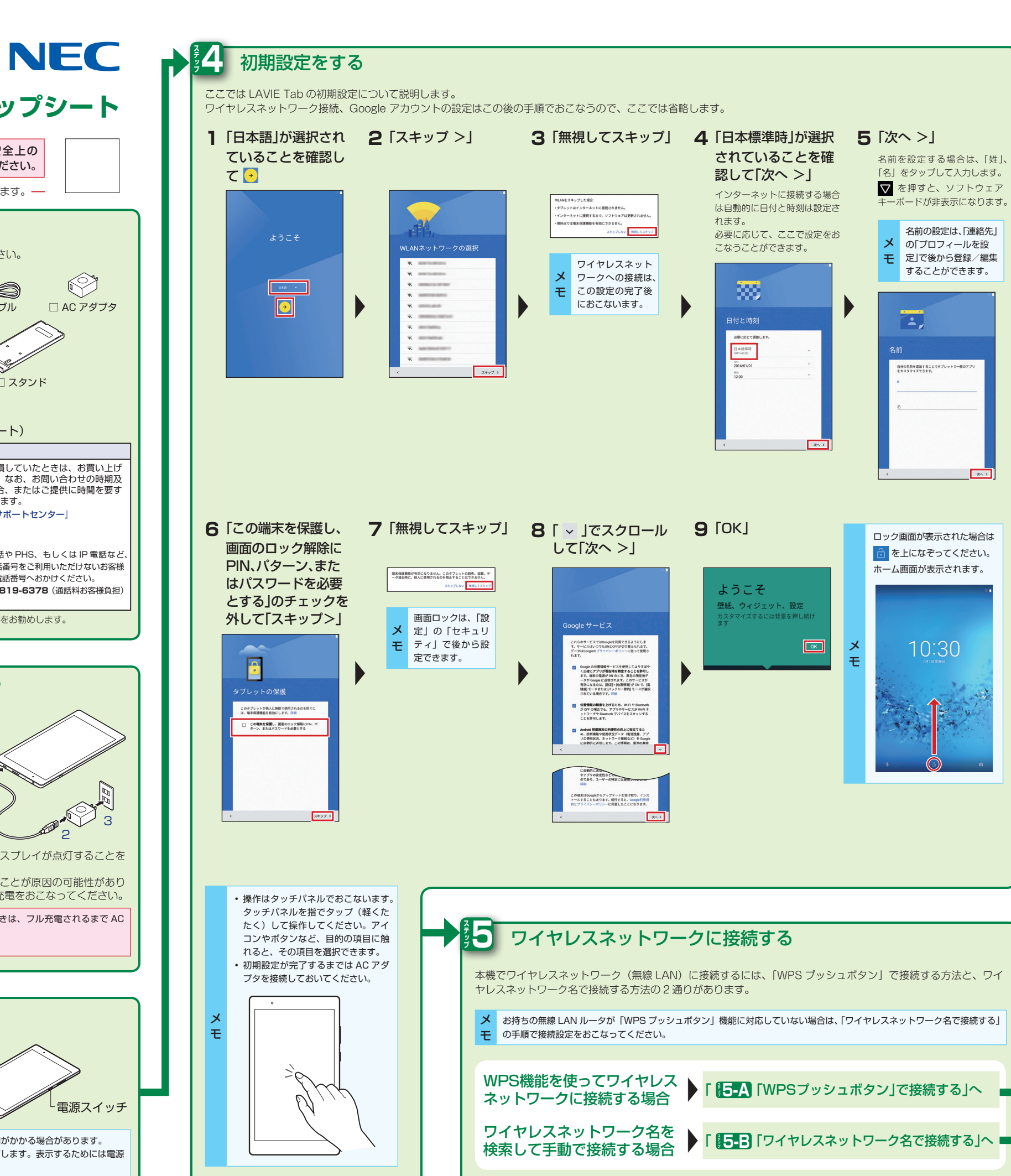

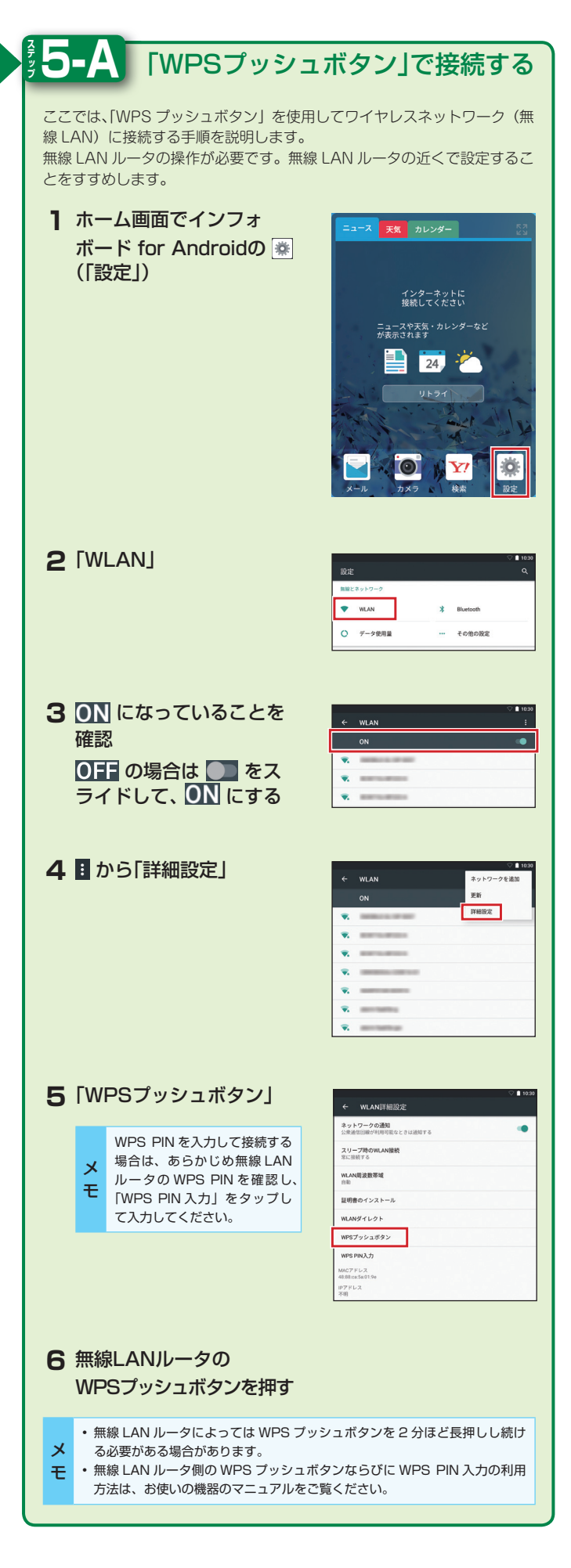

裏面へつづく

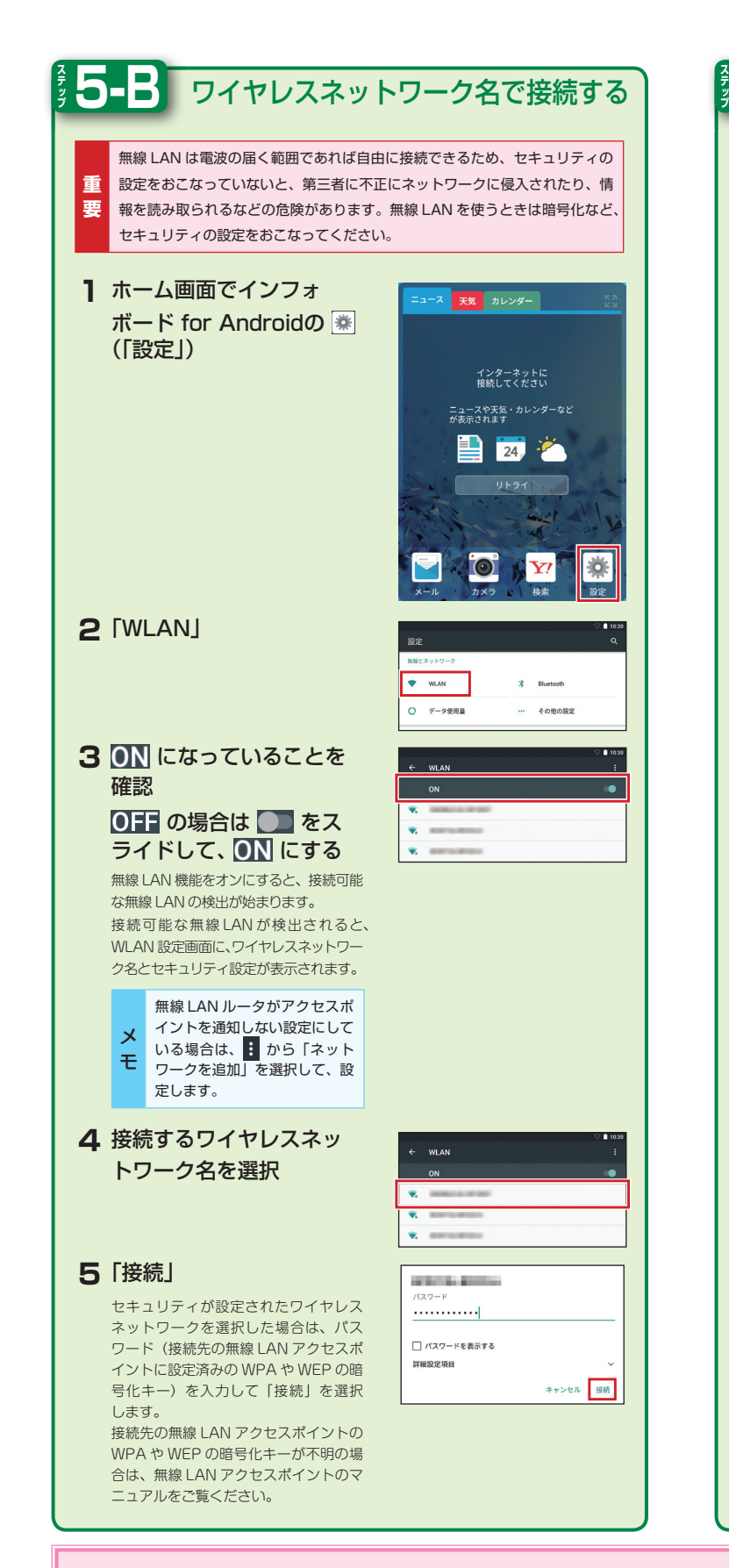

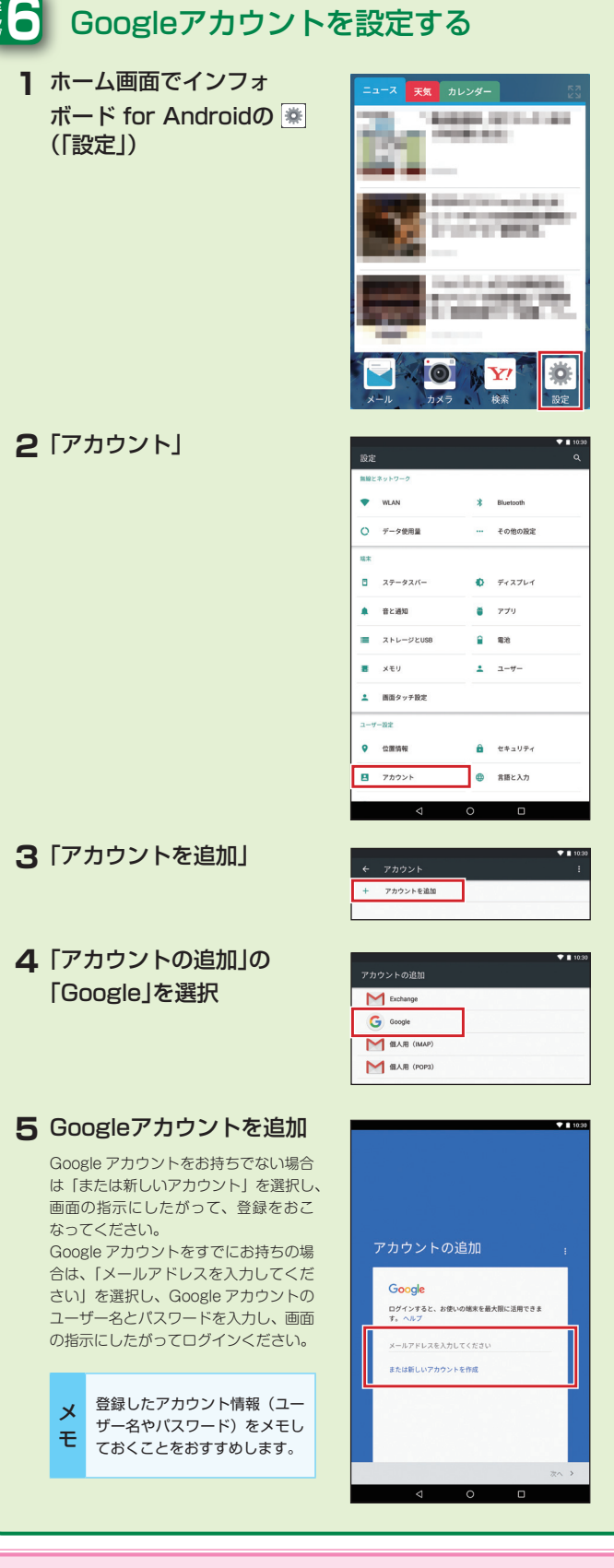

## スタンドに本機を取り付ける

本機をスタンドに取り付けて、インフォボード for Android で天気や最新のニュースを表示したり、本機の設定などをおこなうことができます。

 スタンドを開き、支柱を満に 入れる
スタンドに取り付けたときの本機の角度を 6段階に調節できます。

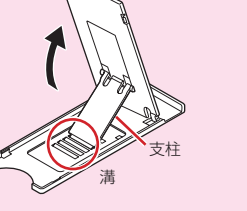

# 2 本機をスタンドに取り付ける

・横向きに置く場合は、電源スイッチや音量ボタンが上になるよう
に置いてください。
・スタンド利用時は充電はさけてください。USBケーブルやコネクタに負担がかかり、故障の原因になる場合があります。

### 「使い方ガイド」と「動画なびポータル」を 用意しています

「使い方ガイド」や「動画なびポータル」では、Google アカウントの設定、 文字入力の方法やアプリケーションの使い方について詳しい説明がご覧いた だけます。

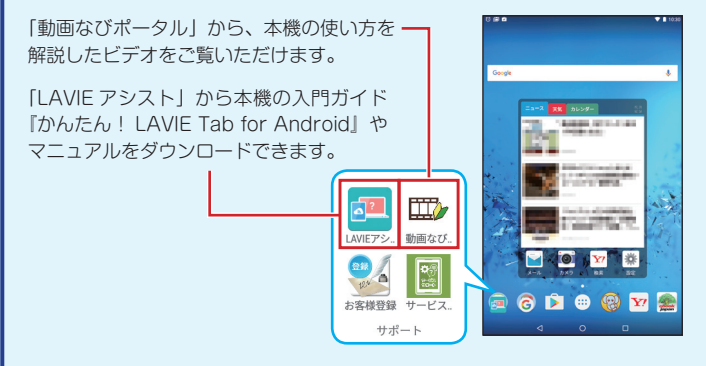

# ソフトウェアキーボード

本機は、ソフトウェアキーボードで文字を入力します。

#### ソフトウェアキーボードを表示する

#### ┃ 文字入力枠を選択

画面上にソフトウェアキーボードが表示されます。画面上のキーをタップして文字を入 力できます。

| あかさ    |     | アカ     | アカサ    |        | abc 1         |        | 23 🖤 🗠 🔆 |        | ×                        |
|--------|-----|--------|--------|--------|---------------|--------|----------|--------|--------------------------|
| Q<br>1 | W 2 | E<br>3 | R<br>4 | Т<br>5 | <b>Y</b><br>6 | U<br>7 | <br>8    | 0<br>9 | P                        |
| A<br>@ | S.  | D<br># | F      | G      | H<br>&        | J<br>, | K        | L<br>) |                          |
| Q      |     | Z<br>~ | X<br>; | C V    | E             | B N    | I M<br>¥ |        | $\langle \times \rangle$ |
| \$     |     | ÷      | <      | >      |               |        | ۰<br>۱۰۰ |        | Q                        |

※ QWERTY キーボードの配列です。

■ または □ で配列を切り替えることができます。

▼ を押すと、ソフトウェアキーボードが消えます。この場合、再度ソフトウェ アキーボードを表示するには、画面の文字入力欄をタップしてください。

### <u>ソフトウェアキーボードの切り替え</u>

キーボードにある次のタブやボタンをタップするとキーボードを切り替えるこ とができます。

| タブ、ボタン                  | 種類                        | 説明                                   |
|-------------------------|---------------------------|--------------------------------------|
| あかさ                     | ひらがな入力用<br>キーボード          | ひらがなが入力できます。<br>また、漢字変換もできます。        |
| アカサ                     | カタカナ入力用<br>キーボード          | カタカナを入力するのに便利な<br>キーボードです。           |
| abc                     | 英字入力用<br>キーボード            | 英字を入力するのに便利なキーボード<br>です。             |
| 123                     | 数字入力用<br>キーボード            | 数字を入力するのに便利なキーボード<br>です。             |
| ♥ <u>^</u> <u>*</u>     | 顔文字、記号入力<br>用キーボード        | 顔文字や記号を入力するのに便利な<br>キーボードです。         |
|                         | QWERTY<br>キーボード           | 一般的な配列のキーボードです。                      |
|                         | テンキー形式<br>(かな入力)<br>キーボード | 日本語のフリック入力ができる<br>キーボードです。           |
| \$                      | メニューボタン                   | 入力方法、一覧画面表示、画面設定<br>など各種設定の画面を表示します。 |
| $\overline{\mathbf{x}}$ | バックスペース                   | 文字を消すボタンです。                          |

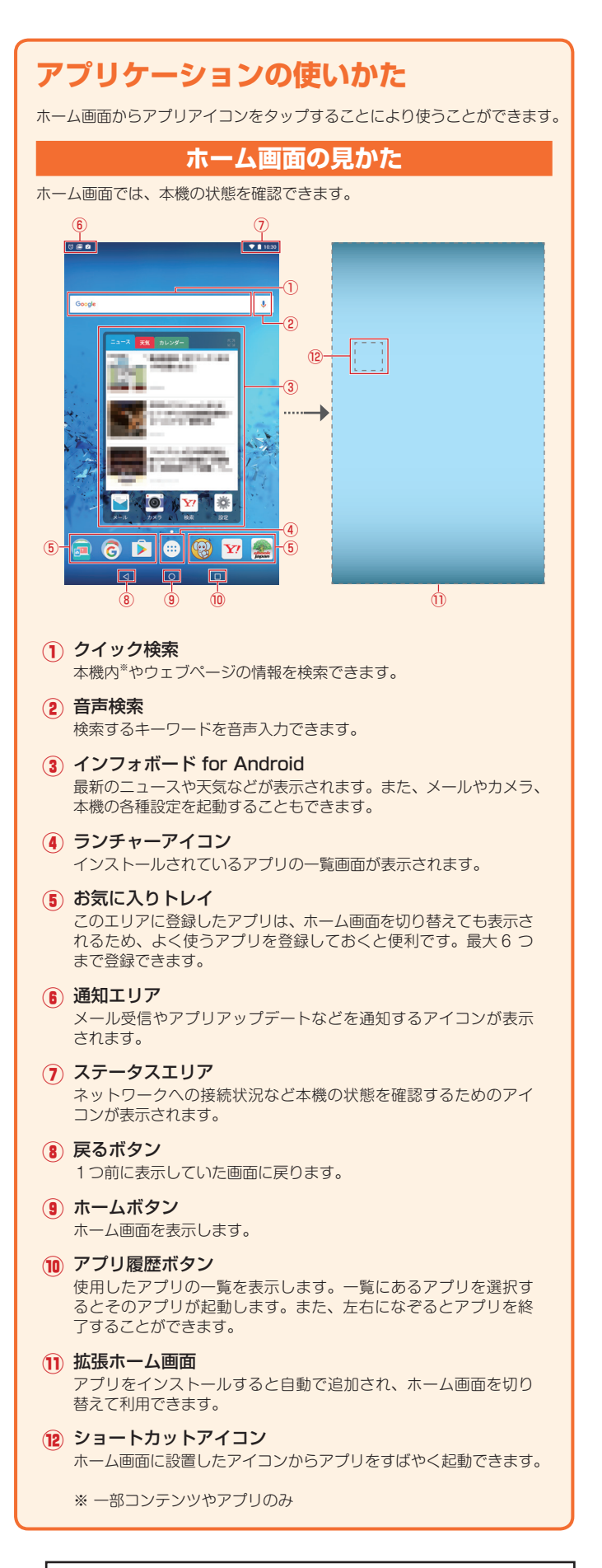

#### ■LAVIE PC-TS508FAM かんたん!セットアップシート

第1版2016年10月 ©NEC Personal Computers, Ltd. 2016 NEC パーソナルコンピュータ株式会社の許可なく複製・改変などを行う ことはできません。

NEC パーソナルコンピュータ株式会社 〒101-0021 東京都千代田区外神田四丁目14番1号 秋葉原 UDX